## **EMPLOYEE OFFENCE DECLARATION**

All employees, on a yearly basis, have to make an Offence Declaration.

## The Office Declaration timeline for entry is between June 6, 2011 and July 8, 2011

In order to access the Offence Declaration screen, you must log on to the iSYS Employee Self Service (ESS) portal as follows:

1-From your Internet browser, type or cut-and-paste the following link: https://esspay.hdsb.ca

You will be directed to the following page.

2- Enter your Employee ID and PIN and then click on 'Login'

| 🖉 Login - Windows Internet Explorer                                                                                                    |                                                                                                    |
|----------------------------------------------------------------------------------------------------|----------------------------------------------------------------------------------------------------|
| 🚱 🕤 🔻 🙋 https://esspay.hdsb.ca/Login.php                                                                                                    | Google                                                                                               |
| File Edit View Favorites Tools Help                                                                                                    |                                                                                                    |
| Google Search • • • More >>                                                                                                    | ign In 🔌 🗾 🕂                                                                                         |
| 🎢 Windows Live 🔎 🔹 🕅 🔹 📸                                                                                                    | Z Sign in                                                                                            |
| 🚖 🏟 🌈 Login                                                                                                    | 🏠 🔹 🔝 🛸 🖶 🕈 🔂 Page 🗸 🍈 Tools 👻                                                                       |
| Halton District School Board                                                                                                    |                                                                                                    |
| Please login to identify yourself                                                                                                    |                                                                                                    |
| Use your Employee ID and Personal Identification Number (PIN) with n                                                                                                    | io spaces or dashes                                                                                  |
| v1.02 Powerd by ISYS Corporation         Employee ID         PIN         Login         Welcome to ESS - Employee Self Service - Online F         First time users need to login using their birth d         The birth date needs to be in the format YYYYMMDD. For example Jul 1, 15         If you have trouble logging in please contact Informati         Phone: 1-888-432-4372, 905-333-4372 - Email: informationcentre@hdsb | Yay Stubs<br>ate.<br>267 would be entered as 19670701<br>ion Centre<br>ca - Chatt: informationcentre |
| Done                                                                                                    | ✓ Local intranet      ⊕ 100%      · .:                                                               |
|                                                                                                    |                                                                                                    |

Once you have logged in successfully, you will be directed to the following page. From the Menu on the left side, click on the 'Declaration' menu.

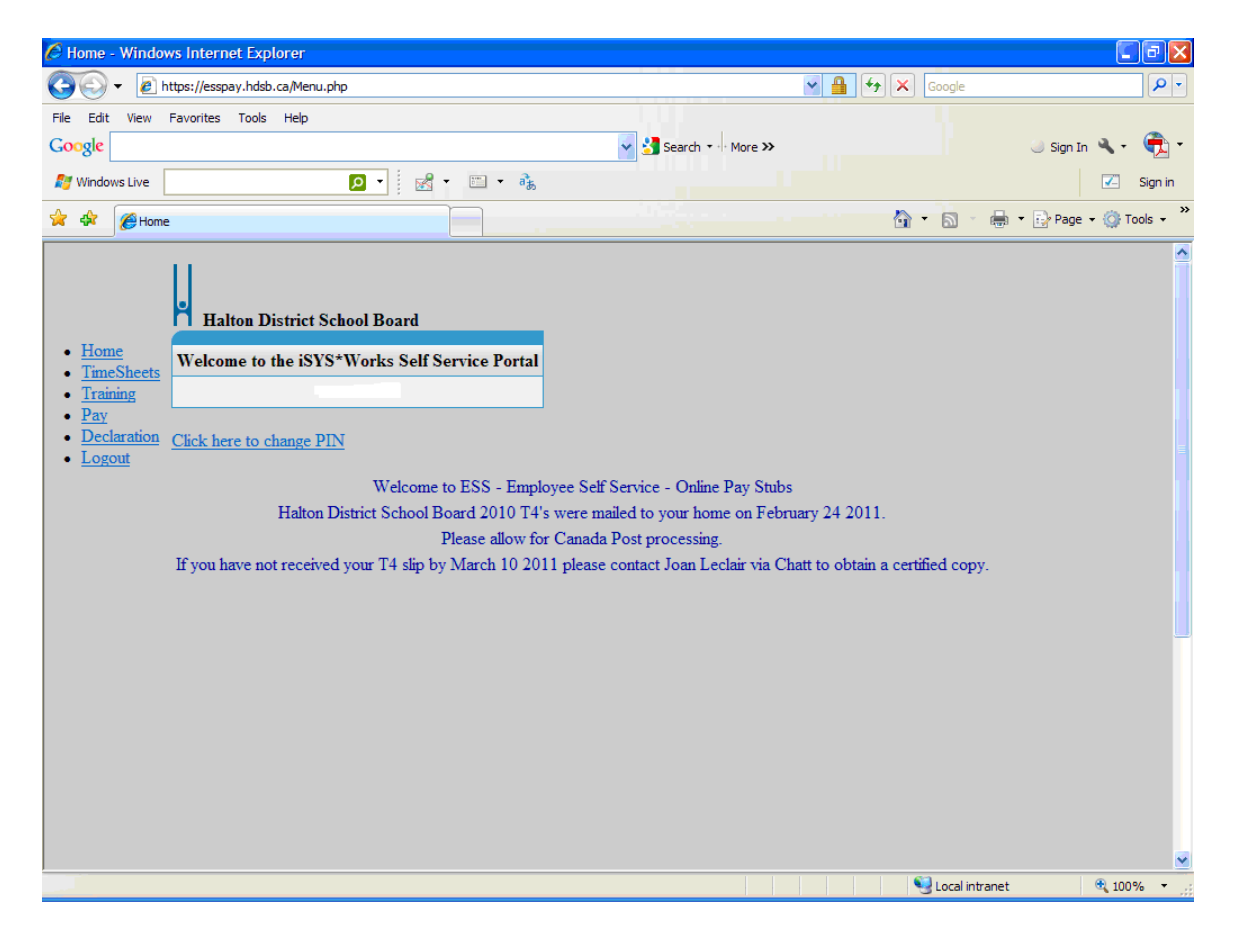

You will be directed to the 'Declaration' screen. Scroll down to the bottom of the page.

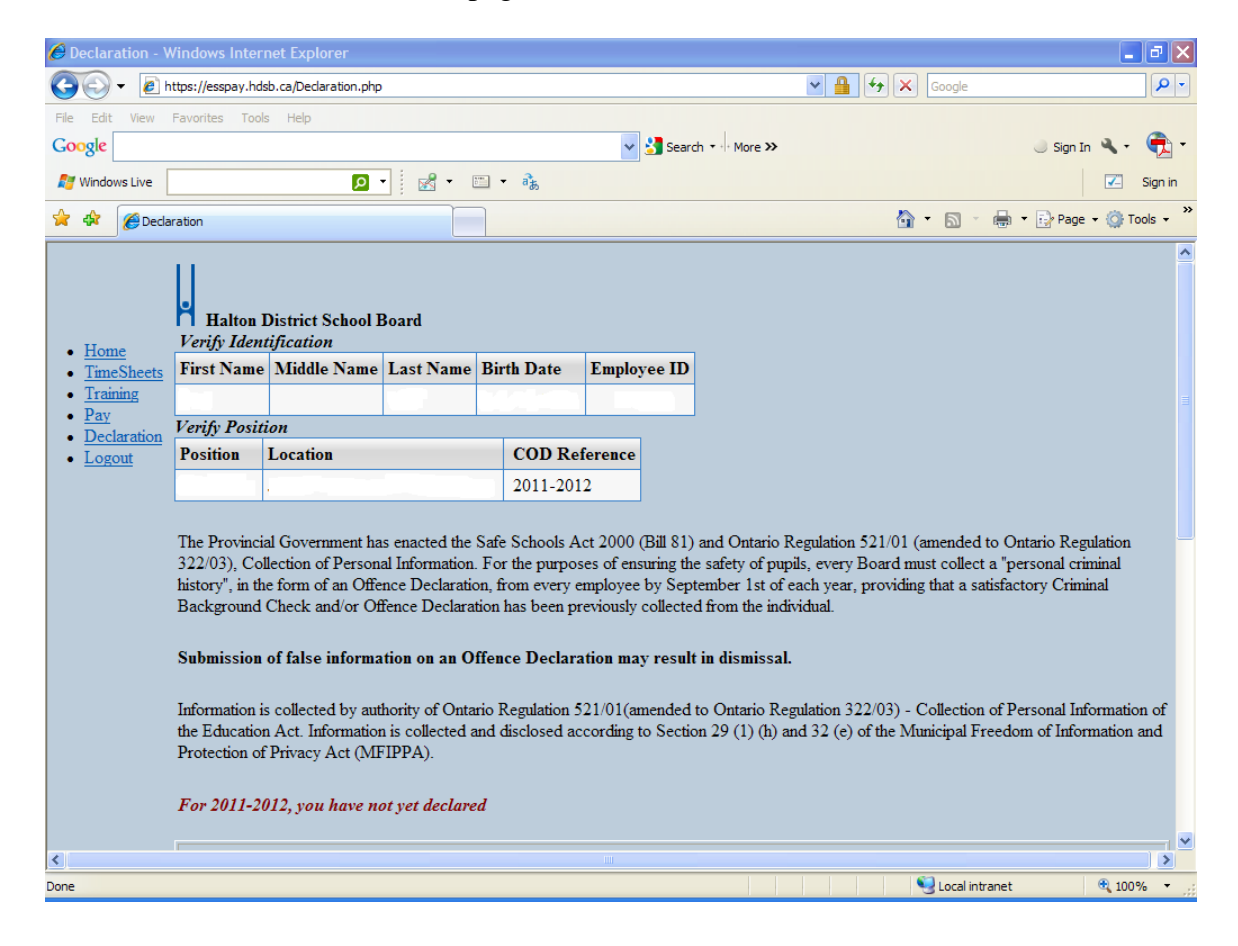

The following options are available.

## 'No Convictions' and 'Enter Convictions'

For the 'I HAVE NO CONVICTIONS' selection, click on the 'No Convictions' Button.

| Image: Search - More >>         Image: Search - More >>         Image: Search - Moree >>                                                                                                    | 🖉 Declaration - | Windows Internet Explorer                                                                                                    |                               |            |
|----------------------------------------------------------------------------------------------------|-----------------|----------------------------------------------------------------------------------------------------|-------------------------------|------------|
| File Edt View Favorites Tools Help   Cocycle   Windows Live   Image: Sign Image: Sign                                                                 | <b>())</b> - () | https://esspay.hdsb.ca/Declaration.php                                                                                                    |                               | <b>P</b> - |
| Cocgle Search - More > Sign In                                                                                                    | File Edit View  | Favorites Tools Help                                                                                                    |                               |            |
| Windows Live  Convictions  Convictions  Con | Google          | V 🚼 Search 🐖 More >>                                                                                                    | lign In 🔌 🕶                   | 🔁 -        |
| <ul> <li></li></ul>                                                                                                    | 灯 Windows Live  |                                                                                                    | -                             | Sign in    |
| For 2011-2012, you have not yet declared  IDECLARE, since the last Criminal Background Check collected by this Board or the Ontario College of Teachers, as the case may be, or since the last Offence Declaration given by me to this Board, that: I have no convictions under the Criminal Code of Canada up to and including the date of this declaration for which a pardon has not been issued or granted under the Criminal Records Act (Canada). No Convictions OR I have the following criminal offences under the Criminal Code of Canada for which a pardon under the Criminal Records Act (Canada) has not been issued or granted. Enter Convictions List Convictions                                                                                                    | 🔶 🏘 🌈 De        | daration 🏠 🔹 👼 🗸 🖶                                                                                                    | Page 👻 🌍 To                   | ools • »   |
| OR I have the following criminal offences under the Criminal Code of Canada for which a pardon under the Criminal Records Act (Canada) has not been issued or granted. Enter Convictions List Convictions                                                                                                    |                 | For 2011-2012, you have not yet declared  I DECLARE, since the last Criminal Background Check collected by this Board or the Ontario College of Teachers, as the case since the last Offence Declaration given by me to this Board, that: I have no convictions under the Criminal Code of Canada up to and including the date of this declaration for which a pardon has issued or granted under the Criminal Records Act (Canada). No Convictions | may be, <u>or</u><br>not been |            |
| List Convictions                                                                                                    |                 | OR I have the following criminal offences under the Criminal Code of Canada for which a pardon under the Criminal Records Act not been issued or granted. Enter Convictions                                                                                                    | 'Canada) hi                   | as         |
|                                                                                                    |                 | List Convictions                                                                                                    |                               |            |
|                                                                                                    | <               |                                                                                                    |                               | >          |

The following Dialogue Box will appear. Click 'Ok'.

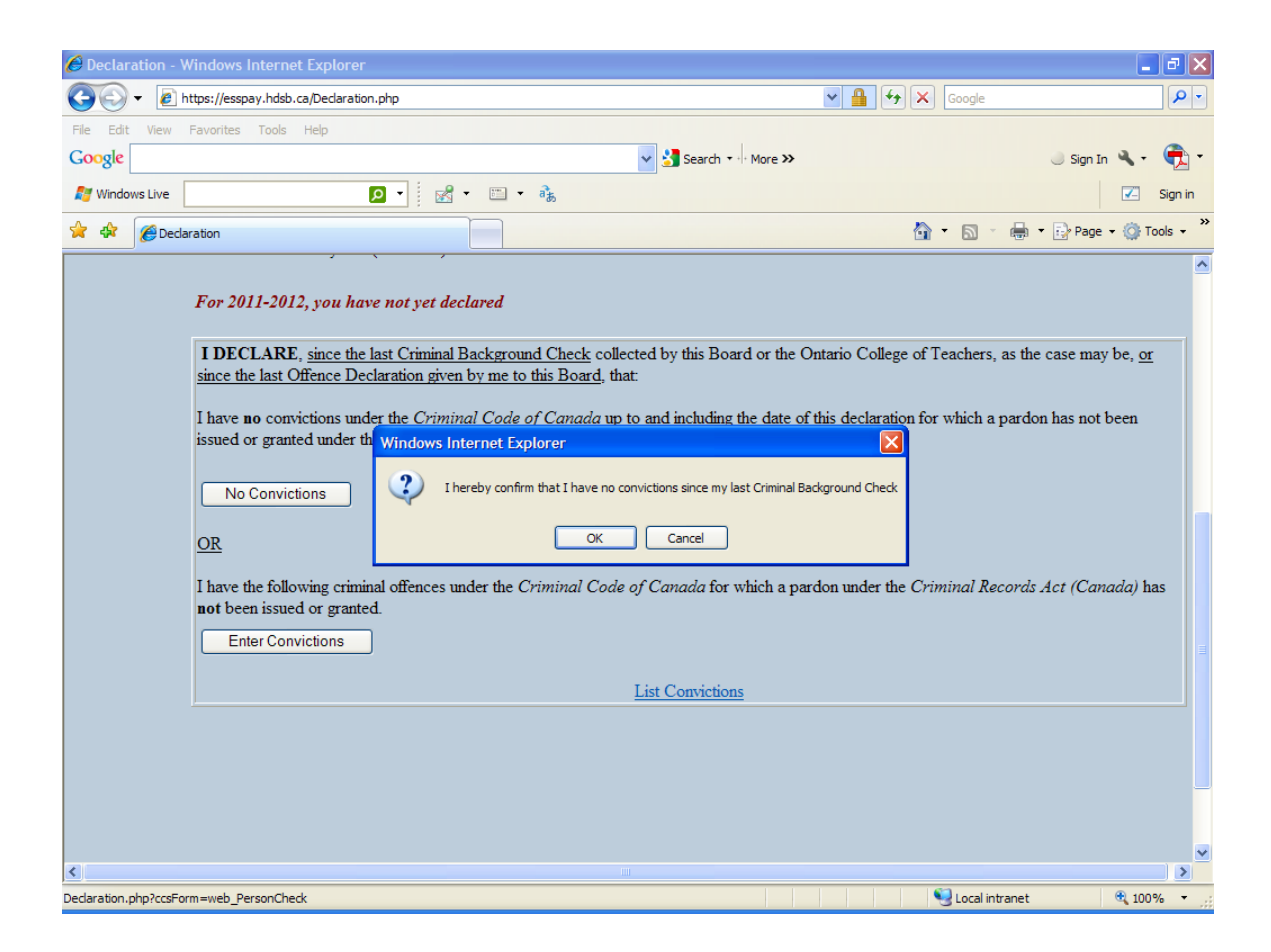

You will be directed to the following screen, which confirms that you have declared no convictions. You can logout of the ESS.

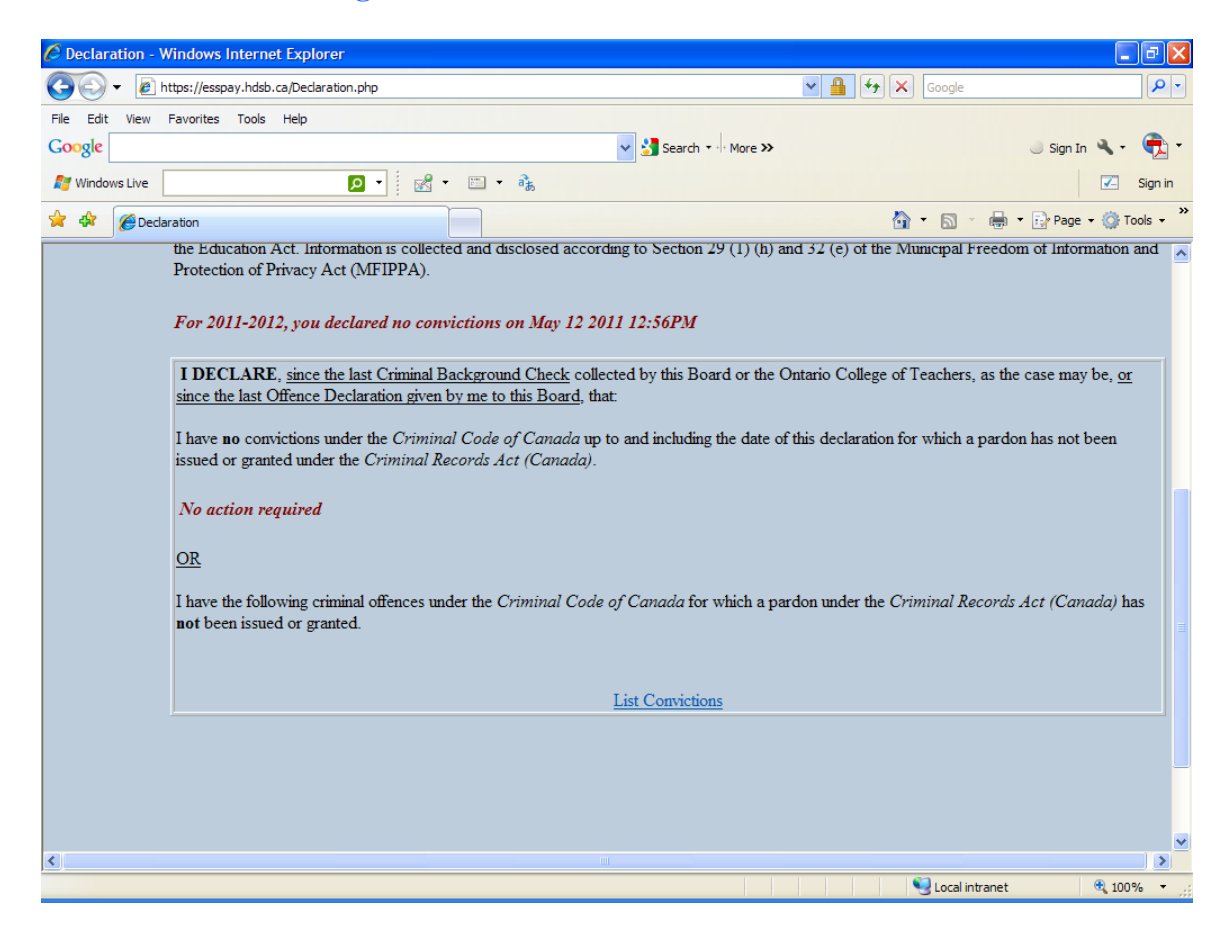

<u>For the 'I HAVE CONVICTIONS'</u> selection, click on the 'Enter Convictions' Button. The following Dialogue Box will appear. Click 'Ok'.

| 🟉 Declaration - W      | /indows Internet Explorer                                                                                                    |                                                                                                    | _ 0                   | X    |
|------------------------|----------------------------------------------------------------------------------------------------|----------------------------------------------------------------------------------------------------|-----------------------|------|
| 🚱 🗸 🖉 hi               | ttps://esspay.hdsb.ca/Declaration.php                                                                                                    | Google                                                                                                    | 5                     | P -  |
| File Edit View         | Favorites Tools Help                                                                                                    |                                                                                                    |                       |      |
| Google                 | Search 🔹 More >>                                                                                                    | Sign In                                                                                                    | ۹. 🥊                  | •    |
| 灯 Windows Live         | 🖸 🔹 📷 🕶 🦓                                                                                                    |                                                                                                    | 🖌 Sign                | n in |
| 🔶 🏟 🌈 Declar           | ration                                                                                                    | 🟠 🔹 🗟 🔹 🖶 Page -                                                                                                    | 🕶 🌍 Tools             | • »  |
|                        | For 2011-2012, you have not yet declared  IDECLARE, since the last Criminal Background Check collected by this Board or the since the last Offence Declaration given by me to this Board, that: I have no convictions under the Criminal Code of Canada up to and including the date of issued or grante Windows Internet Explorer No Convict Warning -By continuing, you are confirming that you have offence convictions OR OK Cancel I have the following criminal offences under the Criminal Code of Canada for which a pr not been issued or granted. Enter Convictions List Convictions | Ontario College of Teachers, as the case may<br>of this declaration for which a pardon has not b<br>- Continue to enter convictions?<br>ardon under the Criminal Records Act (Cana | be, <u>or</u><br>been |      |
|                        |                                                                                                    |                                                                                                    |                       | ~    |
| Certain php2cccEor     | m-web Derson/hark1                                                                                                    | Coral intranet                                                                                                    | 100%                  | >    |
| Deciaration.php?ccsFor | III-WED_FEISORCHECK1                                                                                                    | Tocal intranet                                                                                                    | a 100%                |      |

You will be directed to the following screen. Complete the following fields in the Conviction Detail Area.

**Conviction Date:** Click on the empty field and enter the date. If the offence was May 12, 2011, enter May 12, 2011. You can also pick the date from the date-picker icon right of the empty field (see screen shot on next page)

Location: Enter City/Town/Region

**Conviction:** Enter a brief summary

Note: You can edit your entry by simply deleting the text in the text boxes and re-typing the details.

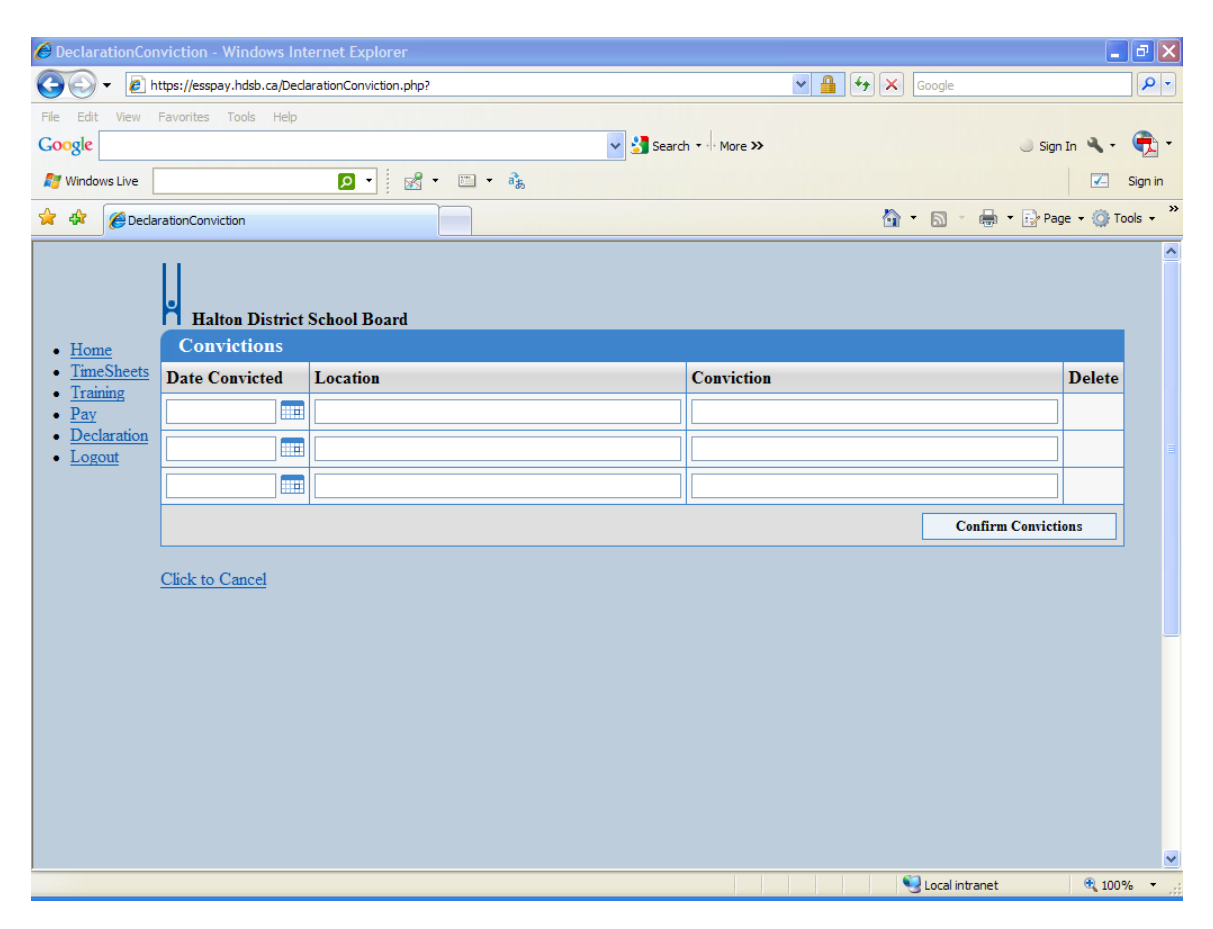

| 6 DeclarationCor                     | viction - Windows Int                            | ternet Explorer       |                        |         |      |          |          |        |                |        |     |       |              |               | _            | PX                |
|--------------------------------------|--------------------------------------------------|-----------------------|------------------------|---------|------|----------|----------|--------|----------------|--------|-----|-------|--------------|---------------|--------------|-------------------|
| 🚱 🗸 🖻 h                              | ttps://esspay.hdsb.ca/Decl                       | arationConviction.php | ?                      |         |      |          |          |        |                |        | < ₽ | 147 X | Google       |               |              | P-                |
| File Edit View                       | Favorites Tools Help                             |                       |                        |         |      |          | _        |        |                |        |     |       |              |               |              |                   |
| Google                               |                                                  |                       |                        |         |      | 1        | < 🔧      | Search | <b>-</b> · · № | lore » | •   |       |              | 🔵 Sigi        | ıIn 🔌 •      | - 🔁               |
| 灯 Windows Live                       |                                                  | <mark>P</mark> • 🛃    | -                      | at      |      |          |          |        |                |        |     |       |              |               | <b>~</b>     | Sign in           |
| 🔶 🏟 🌈 Decla                          | arationConviction                                |                       |                        |         |      |          |          |        |                |        |     |       | - 🔊 -        | 🖶 🔹 🔂 Pa      | ge 👻 🌍 T     | ools - »          |
| • <u>Home</u><br>• <u>TimeSheets</u> | Halton District<br>Convictions<br>Date Convicted | School Board          | 🖉 Date P               | icker - | Winc | lows In  | iterne   | et (   |                | ×      | 1   |       |              |               | Delete       |                   |
| • <u>Pay</u>                         |                                                  |                       |                        |         | M    | ay 201   | 1 (<br>~ |        |                |        |     |       |              |               |              |                   |
| Declaration                          |                                                  |                       | Sun                    | Mon     | Tue  | Wed      | Thu      | Fri    | Sat            |        |     |       |              |               |              |                   |
| • <u>Dogou</u>                       |                                                  |                       | <u>1</u>               | 4       | 2    | <u>4</u> | 2        | 12     | 14             |        |     |       |              |               |              |                   |
|                                      |                                                  |                       | <u><u>o</u><br/>15</u> | 2<br>16 | 17   | 18       | 19       | 20     | 21             |        |     |       | Co           | nfirm Convict | ions         |                   |
|                                      |                                                  |                       | 22                     | 23      | 24   | 25       | 26       | 27     | 28             |        |     |       | 0            |               |              |                   |
|                                      | Click to Cancel                                  |                       | 29                     | 30      | 31   |          |          |        |                |        |     |       |              |               |              |                   |
|                                      |                                                  |                       | _                      |         |      |          |          |        |                |        |     |       |              |               |              |                   |
|                                      |                                                  |                       |                        |         | ſ    | Today    |          |        |                |        |     |       |              |               |              |                   |
|                                      |                                                  |                       |                        |         |      |          |          |        |                |        |     |       |              |               |              |                   |
|                                      |                                                  |                       |                        |         |      |          |          |        |                |        |     |       | 😔 Local intr | anet          | <b>a</b> 100 | % <del>•</del> ,; |

You can click on the date-picker to select the Date.

| 🖉 DeclarationCon           | viction - Windows Int          | ernet Explorer         |                     |                  | _        | đΧ         |
|----------------------------|--------------------------------|------------------------|---------------------|------------------|----------|------------|
| 🚱 🗸 🙋 ht                   | tps://esspay.hdsb.ca/Deck      | arationConviction.php? | •                   | 🖌 🔒 🔸 🗙 Google   |          | <b>P</b> - |
| File Edit View F           | Favorites Tools Help           |                        |                     |                  |          |            |
| Google                     |                                |                        | 🗸 🛃 Search 🕶 More ≫ | Sign             | In 🔌 -   | 🔁 -        |
| 灯 Windows Live             |                                | 🔎 - 🖾 - 🕏              |                     |                  | <b>~</b> | Sign in    |
| 🚖 🕸 🌈 Declar               | ationConviction                |                        |                     | 🟠 🔹 🗟 🔹 🖶 Pag    | e 🔻 🏠 To | ools + »   |
| • <u>Home</u>              | Halton District<br>Convictions | School Board           |                     |                  |          |            |
| <u>TimeSheets</u> Training | Date Convicted                 | Location               | Conviction          |                  | Delete   |            |
| • <u>Pay</u>               | May 12, 2011                   | XXXX                   | XXXX                |                  |          |            |
| Declaration     Logout     |                                |                        |                     |                  |          |            |
|                            |                                |                        |                     |                  |          |            |
|                            |                                |                        |                     | Confirm Convicti | ons      |            |
|                            | <u>Click to Cancel</u>         |                        |                     |                  |          |            |
|                            |                                |                        |                     |                  |          |            |
|                            |                                |                        |                     | S Local intranet | ① 100    | ×<br>% ▼   |

Once all convictions have been entered, click on the 'Confirm Convictions' button.

The following Dialogue box will appear. Please note, once you click on the 'OK' button you cannot remove any convictions that you have entered.

Click 'OK'

| 🟉 DeclarationCon                                       | viction - Windows Int          | ernet Explorer         |                             |                |                |                   | _        | J 🛛        |
|--------------------------------------------------------|--------------------------------|------------------------|-----------------------------|----------------|----------------|-------------------|----------|------------|
| 🚱 🕤 🕶 🔊 h                                              | ttps://esspay.hdsb.ca/Deck     | arationConviction.php? |                             |                | ✓ 4 4 ×        | Google            |          | <b>P</b> - |
| File Edit View                                         | Favorites Tools Help           |                        |                             |                |                |                   |          | -          |
| Google                                                 |                                |                        | 🖌 🛃 Seard                   | h ▼ ··· More ≫ |                | Sign              | In 🔌 🕶   | - 💭        |
| 灯 Windows Live                                         |                                | P · 🖾 · 🗉              | ] <b>-</b> â <sub>b</sub>   |                |                |                   | <b>~</b> | Sign in    |
| 🔶 🏟 🌈 Declar                                           | rationConviction               |                        |                             |                | 🙆 <del>-</del> | 🔊 👘 🔹 🔂 Pag       | e 🕶 🍈 To | ools - »   |
| • <u>Home</u>                                          | Halton District<br>Convictions | School Board           |                             |                |                |                   |          |            |
| <u>TimeSheets</u> Training                             | Date Convicted                 | Location               |                             | Conviction     |                |                   | Delete   |            |
| • Pay                                                  | May 12, 2011                   | XXXX                   |                             | XXXX           |                |                   |          |            |
| <ul> <li><u>Declaration</u></li> <li>Logout</li> </ul> |                                |                        |                             |                |                |                   |          |            |
|                                                        |                                |                        | Windows Internet Explorer   | ×              |                |                   |          |            |
|                                                        |                                |                        | I hereby confirm the listed | convictions    |                | Confirm Convictio | ons      |            |
|                                                        | <u>Click to Cancel</u>         |                        | OK Cancel                   |                |                |                   |          |            |
|                                                        |                                |                        |                             |                |                |                   |          |            |
|                                                        |                                |                        |                             |                |                |                   |          |            |
|                                                        |                                |                        |                             |                |                |                   |          |            |
|                                                        |                                |                        |                             |                |                |                   |          |            |
| ,<br>DeclarationConviction.p                           | ohp?ccsForm=aPersonCheck       | Conviction             |                             |                |                | Local intranet    | € 100°   | % •        |

You will be directed to the following screen, which confirms that you have declared convictions.

You can click on the 'List Convictions' link to review the convictions you have entered.

| 🏉 Declaration - 🕯     | Windows Internet Explorer                                                                                                    |                                                                                           | _                             | PX         |
|-----------------------|----------------------------------------------------------------------------------------------------|-------------------------------------------------------------------------------------------|-------------------------------|------------|
| 🚱 🗸 🖻                 | https://esspay.hdsb.ca/Declaration.php                                                                                                    | 🖌 🔒 😝 🗙 Google                                                                            |                               | <b>P</b> - |
| File Edit View        | Favorites Tools Help                                                                                                    |                                                                                           |                               |            |
| Google                | Search - More >>                                                                                                    | I Sig                                                                                     | n In 🔌 🔹                      | 🔁 -        |
| 灯 Windows Live        | 🔎 - 🖾 - 📾 - 🚴                                                                                                    |                                                                                           | <b>~</b>                      | Sign in    |
| 😭 🏟 🎉 Dec             | aration                                                                                                    | 🟠 🔹 🗟 🕤 🖶 🔹 📴 Pa                                                                          | age 🔻 🍈 To                    | ols - »    |
|                       | the Education Act. Information is collected and disclosed according to Section 29 (1) (h) a<br>Protection of Privacy Act (MFIPPA).<br>For 2011-2012, you declared convictions on May 12 2011 1:02PM                                                                                                    | and 32 (e) of the Municipal Freedom of In                                                 | tormation a                   | nd 📐       |
|                       | I DECLARE, <u>since the last Criminal Background Check</u> collected by this Board or the since the last Offence Declaration given by me to this Board, that.<br>I have <b>no</b> convictions under the <i>Criminal Code of Canada</i> up to and including the date of issued or granted under the <i>Criminal Records Act (Canada)</i> . | Ontario College of Teachers, as the case r<br>f this declaration for which a pardon has r | nay be, <u>or</u><br>10t been |            |
|                       | No action required<br>OR<br>I have the following criminal offences under the Criminal Code of Canada for which a pa<br>not been issued or granted.                                                                                                    | ardon under the Criminal Records Act (C                                                   | ' <i>anada)</i> ha            | s≣         |
|                       | List Convictions                                                                                                    |                                                                                           |                               |            |
| <                     |                                                                                                    |                                                                                           |                               | ×          |
| https://esspay.hdsb.o | a/DeclarationConvictionList.php                                                                                                    | S Local intranet                                                                          | 100% 🔍                        | • •        |

The following screen will appear listing your convictions. You can now logout of ESS.

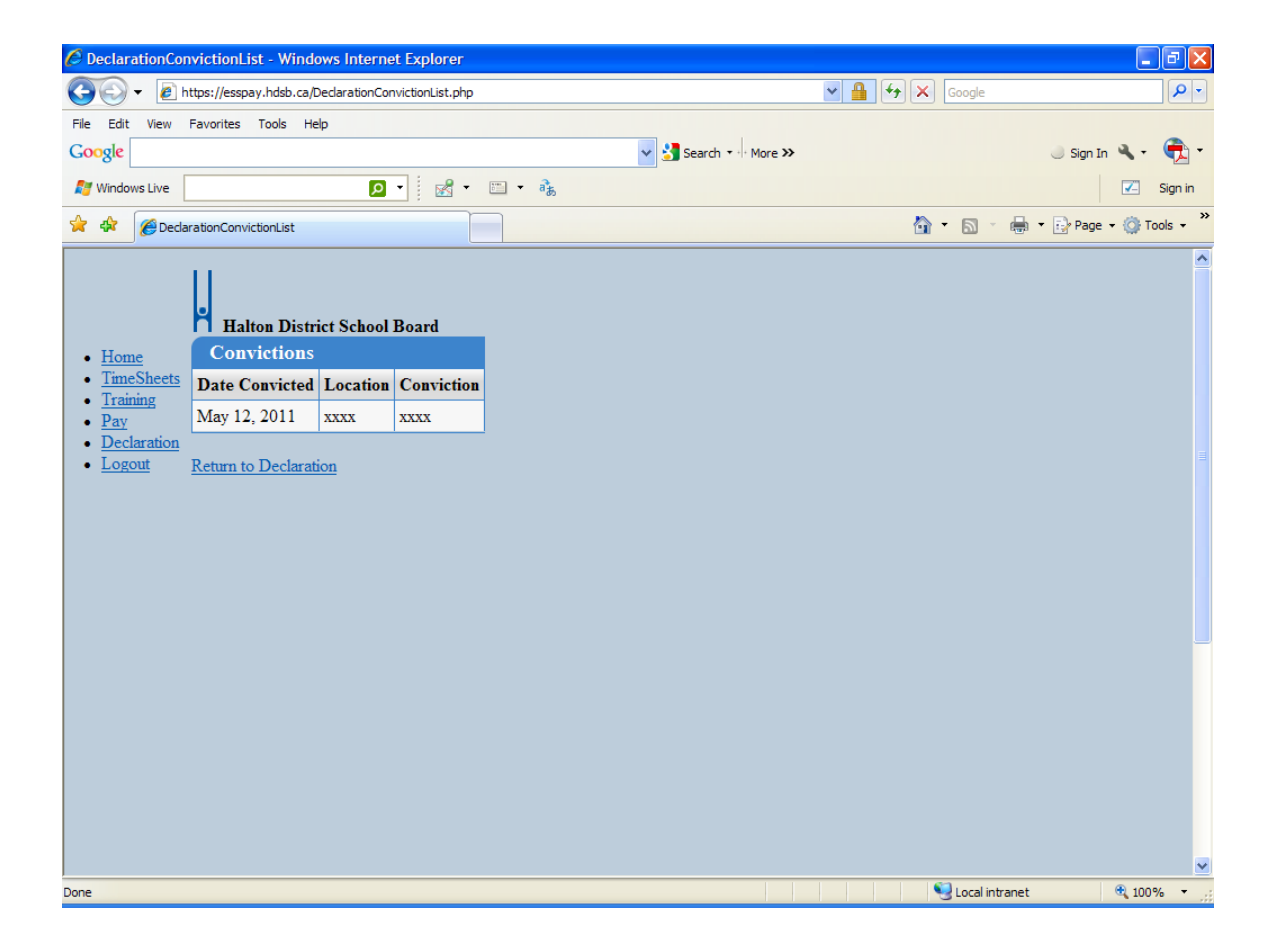